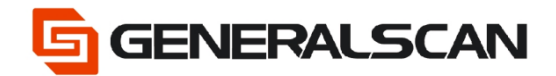

# How to use Bluetooth SPP Master Mode

Version 1.0

Jun - 22

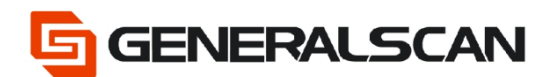

## **Table of Contents**

| Copyright           | 3 |
|---------------------|---|
| Service Information | 3 |
| Revision History    | 3 |
| Overview            | 4 |
| Operation           | 4 |

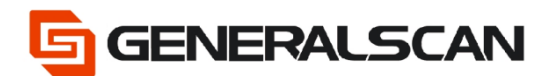

# Copyright

GENERALSCAN reserves the right to make changes to any product to improve reliability, function, or design.

GENERALSCAN does not assume any product liability arising out of, or in connection with, the application or use of any product, circuit, or application described herein.

#### **Service Information**

If there is a question with the barcode scanner, you can visit website for the live chat at: <u>www.generalscan.com</u>

#### **Revision History**

| Version | Date   | Description     |
|---------|--------|-----------------|
| 1.0     | Jun-22 | Initial Release |

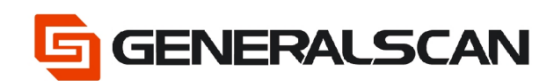

#### Overview

This file is used to introduce how to use the Bluetooth SPP Master Mode of scanner. This file using D100BT-PLUS as example to show the usage of Bluetooth SPP Master Mode.

### Operation

Step1: Scan "Default Factory Setting", after scanning, the blue indicator light will be in quickly flashing status.

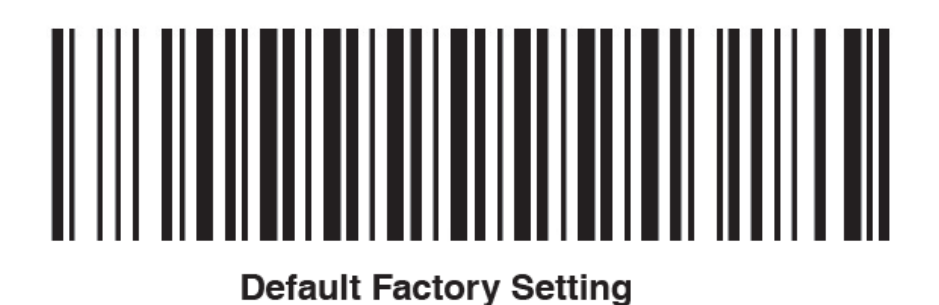

Step2: Scan the barcode of Bluetooth SPP Master Mode, observe the blue indicator light of the scanner is three quickly and one slowly flashing status.

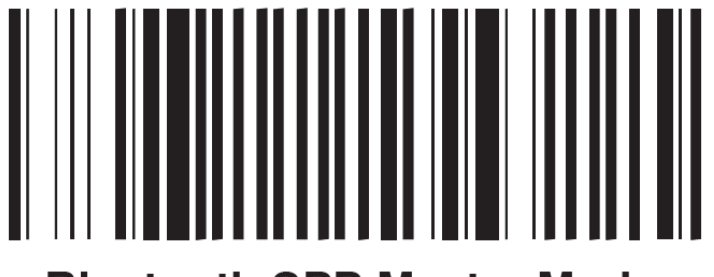

**Bluetooth SPP Master Mode** 

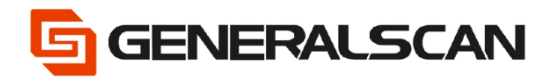

Step3: Connect the D100BT-PLUS to computer by using connecting line, can hear one long and two short voice, accompany with the green lights goes on. Red light is keeping going and blue light flashes, this moment D100BT-PLUS can do the pairing.

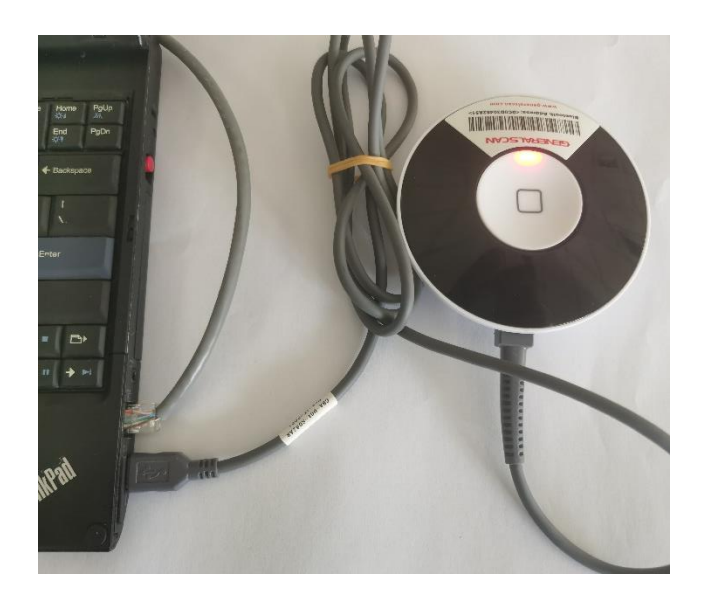

Need to ensure on computer whether D100BT-PLUS connects with computer.

Right-click on "My computer" and choose "Manage"

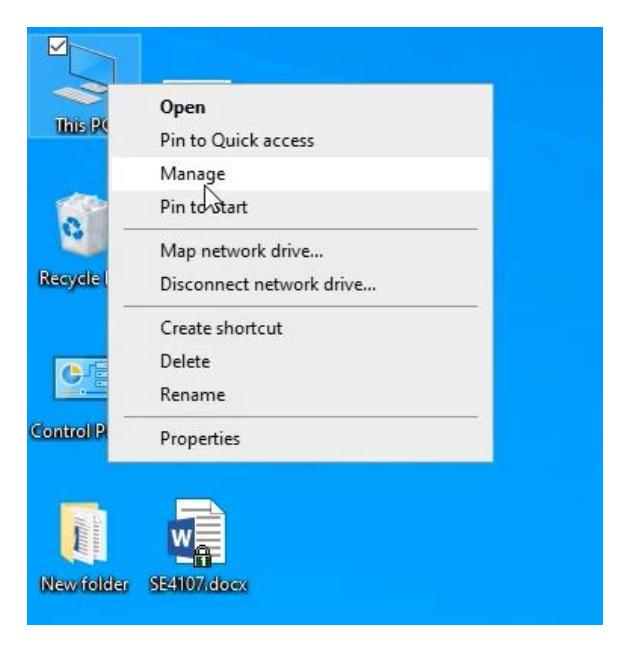

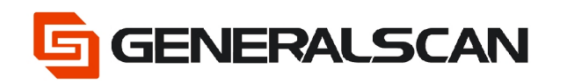

Choose Device Manager, and click OK

| 🖙 Computer Management        |                                                                                                    | - L X                               |
|------------------------------|----------------------------------------------------------------------------------------------------|-------------------------------------|
| File Action View Help        |                                                                                                    |                                     |
| ◆ ● 🔲 🔒 🛛 🖬                  |                                                                                                    |                                     |
| 🔚 Computer Management (Local | 🗸 📇 ZhangYanWei                                                                                                    | Actions                             |
| ✓ ⅔ System Tools             | > 💻 Computer                                                                                                    | Device Manager                      |
| Computer Management (Local   | ✓       ✓       ZhangYanWei         >       ✓       Computer         >       ✓       Disk drives         >       ✓       Disk drives         >       ✓       Disk drives         >       ✓       Disk drives         >       ✓       Disk drives         >       ✓       Disk drives         >       ✓       Disk drives         >       ✓       Human Interface Devices         >       ✓       Monitors         >       ✓       Monitors         >       ✓       Ports         >       ✓       Ports         >       ✓       Ports         >       ✓       Ports         >       ✓       Ports         >       ✓       You are logged on as a standard user. You can view device         >       ✓       Softw       Softw         >       ✓       Softw       Softw         >       ✓       Softw       OK         >       ✓       Softw       OK         >       ✓       Softw       OK         >       ✓       Softw         > <t< td=""><td>Actions Device Manager More Actions</td></t<> | Actions Device Manager More Actions |
| 1                            |                                                                                                    |                                     |
|                              |                                                                                                    |                                     |
| < >                          |                                                                                                    |                                     |
|                              |                                                                                                    |                                     |

#### 选择 Keyboard,在接入 D100BT-PLUS 之前为一个键盘。

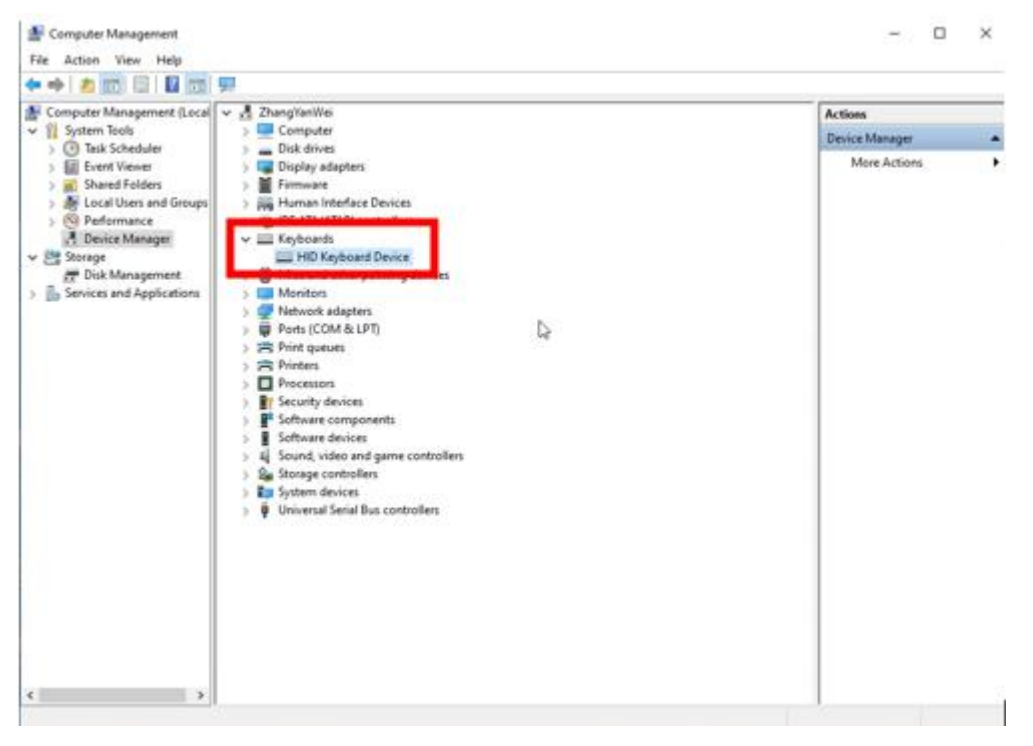

After accessing D100BT-PLUS, there are two keyboards. It means D100BT-PLUS enter computer normally.

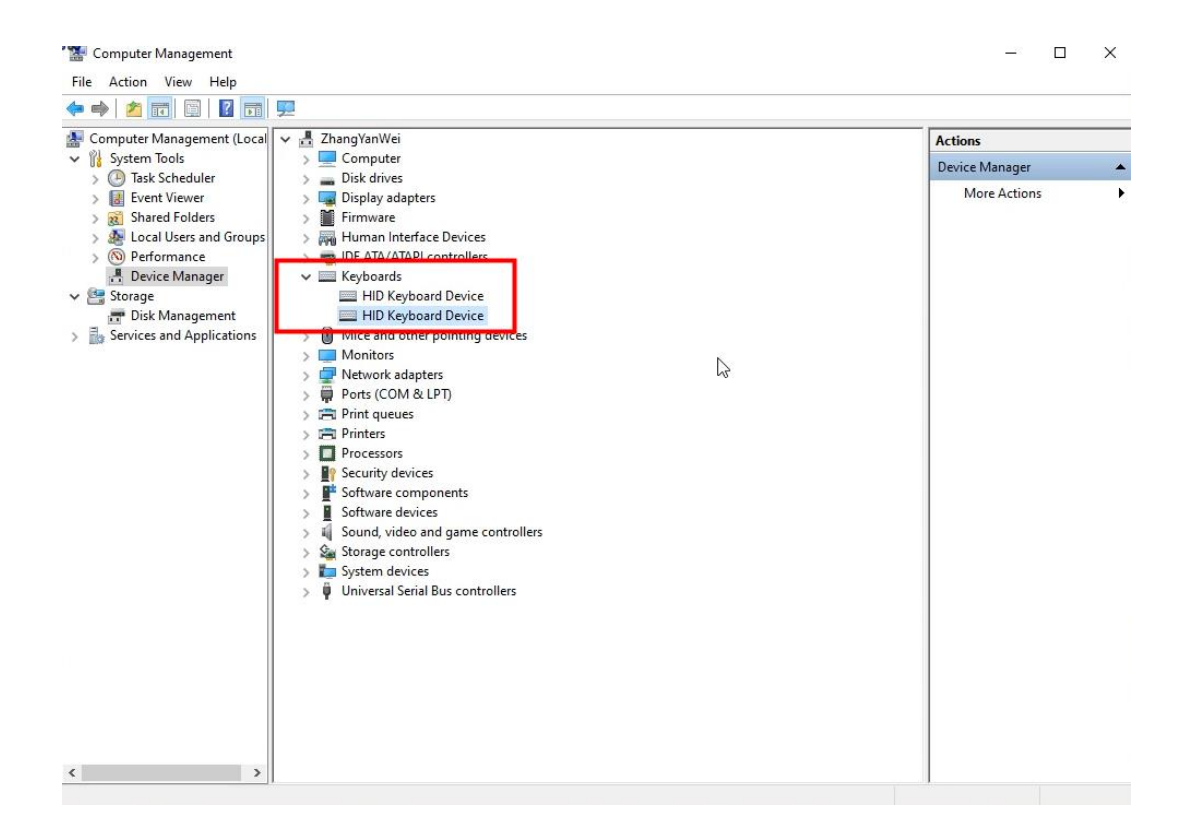

Step4: Using the scanner to scan the Bluetooth address of D100BT-PLUS. After scanning, the blue indicator light of scanner goes out, the blue indicator of D100BT-PLUS goes out, this moment the scanner connects with D100BT-PLUS successfully.

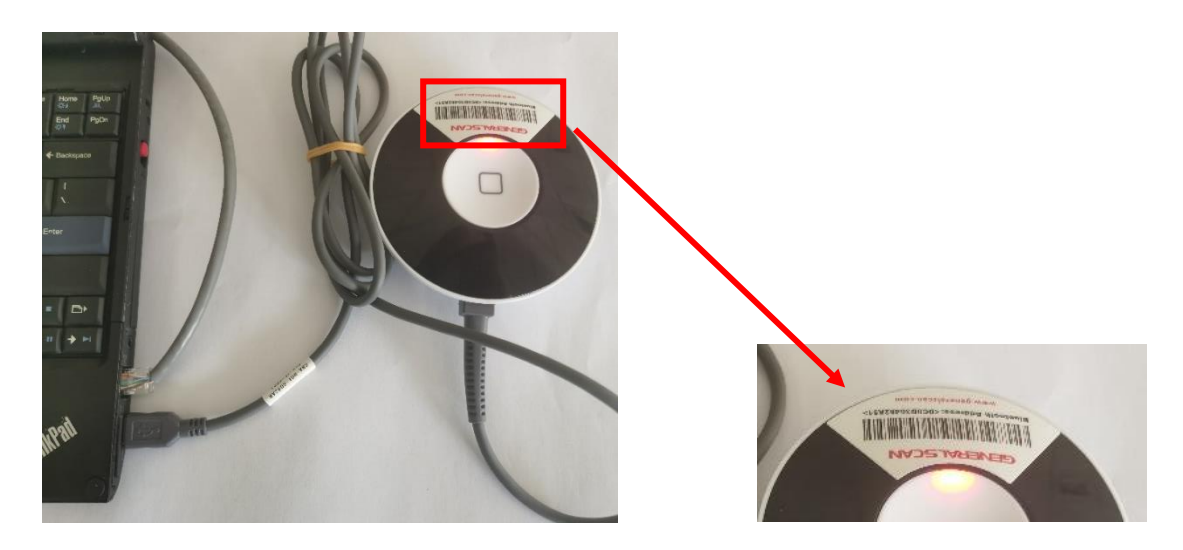

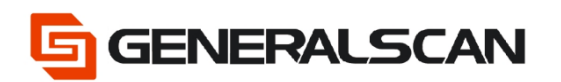

Step5: Change the input method of computer to English (United States) input method.

| 拼   | Chinese (Simplified, China)<br>Microsoft Pinyin     |
|-----|-----------------------------------------------------|
| FRA | French (Belgium)<br>Belgian French keyboard         |
| ENG | English (United States)<br>US keyboard              |
| DEU | German (Germany)<br>German keyboard                 |
| ENG | English (United Kingdom)<br>United Kingdom keyboard |
| FRA | French (France)<br>French keyboard                  |
| ITA | ltalian (ltaly)<br>Italian keyboard                 |
| DEU | German (Switzerland)<br>Swiss German keyboard       |
| A字  | Language preferences                                |
|     | ∧ 〒 4 <mark>c ENG </mark> 5/30/2022 ₹6              |

Step6: Create a text file, open the text file, scan barcode, can get input information.

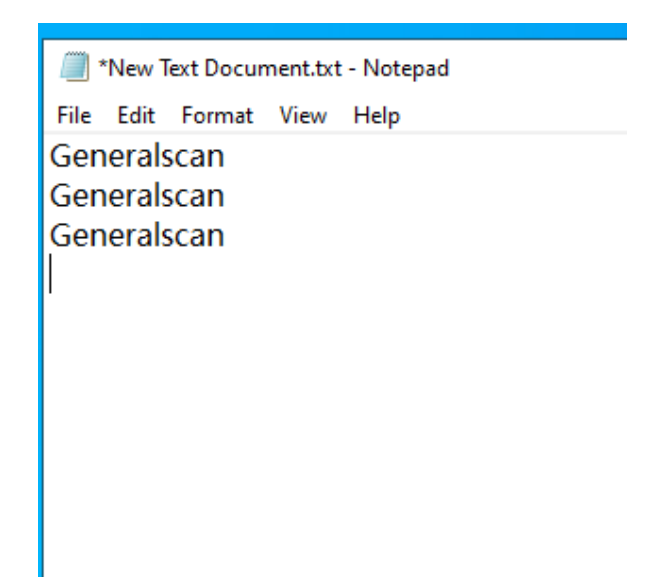